Module Téléconsultation directe

# Téléo e-santé Occitanie Affichage flottant de la vidéo du patient

La fonctionnalité PIP (Picture in Picture) vous permet de garder la vidéo du patient à l'écran sous forme d'une vignette flottante pendant que vous utilisez une autre application (dossier médical, courrier, etc...) Ce type de fonction n'est pas directement lié à Téléo, mais plutôt au navigateur.

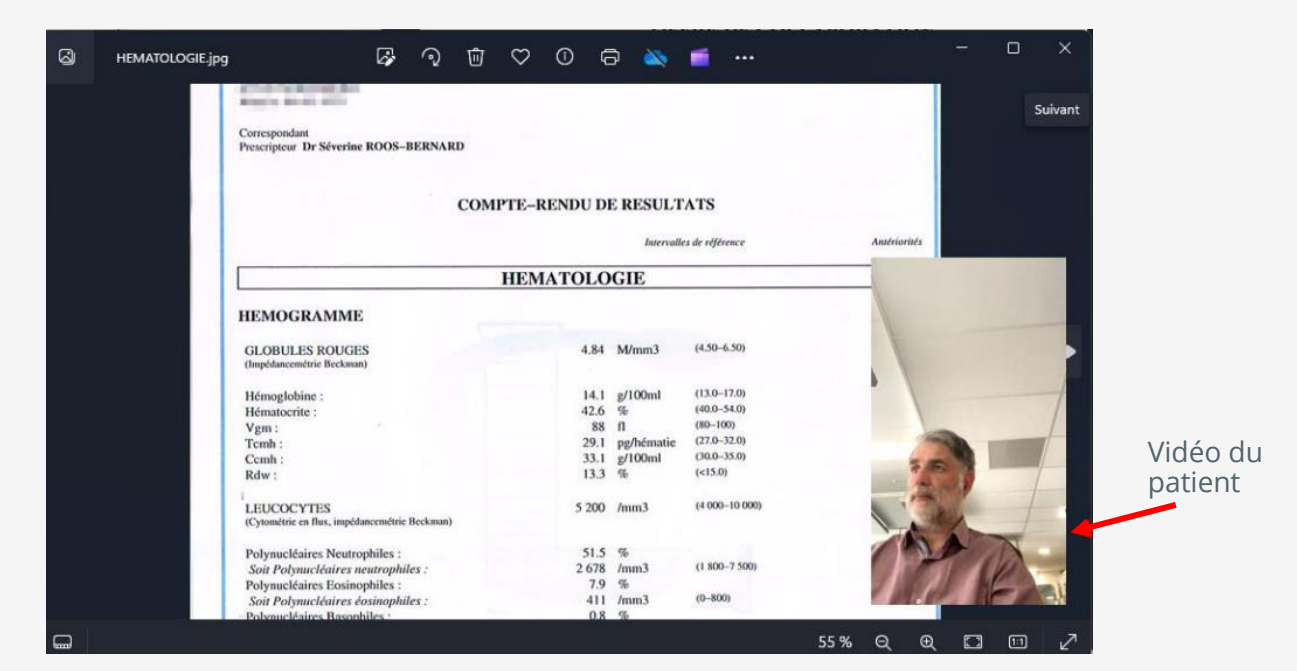

### **Navigateur Mozilla Firefox**

Il faut cliquer sur l'icone ci-contre qui apparait sur la droite de l'image lorsque l'on survole cette zone avec la souris

Уļ

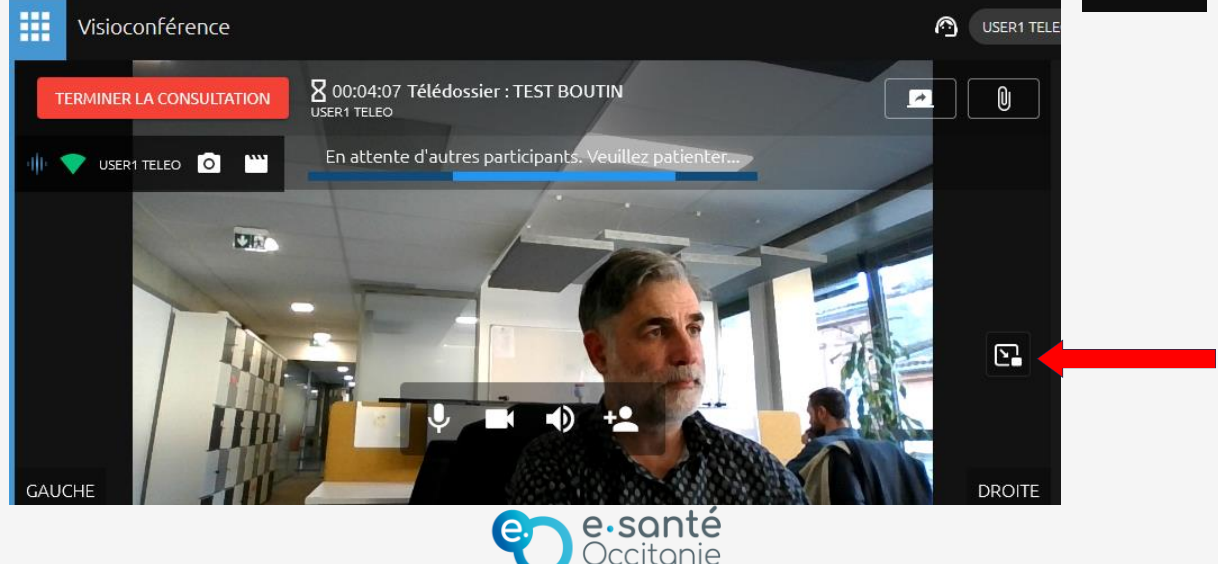

*Module Téléconsultation directe* 

### Téléo e-santé Occitanie le la vidéo

## Affichage flottant de la vidéo du patient

### **Navigateur Google Chrome**

Il faut faire clic-droit deux fois de suite sur l'image pour sélectionner l'option « Mode PIP »

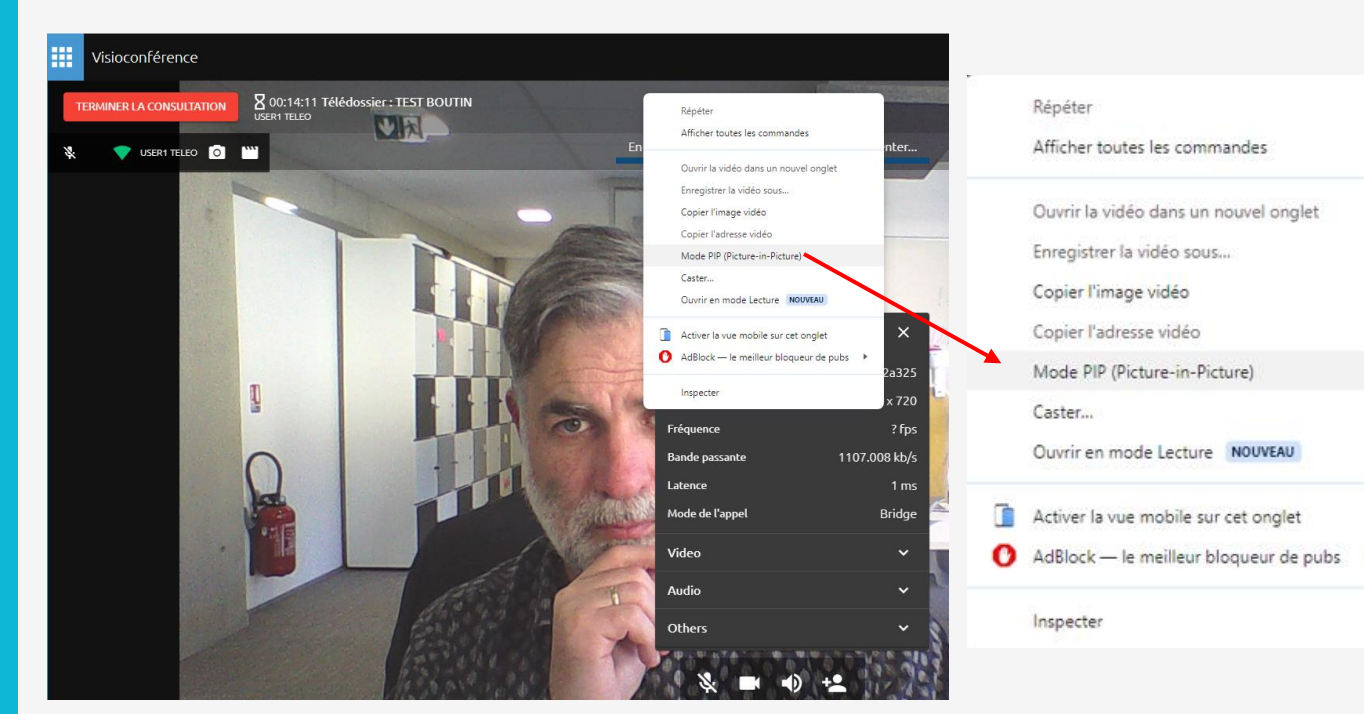

#### Navigateur Microsoft Edge

Il faut faire clic-droit deux fois de suite sur l'image pour sélectionner l'option « Image en incrustation »

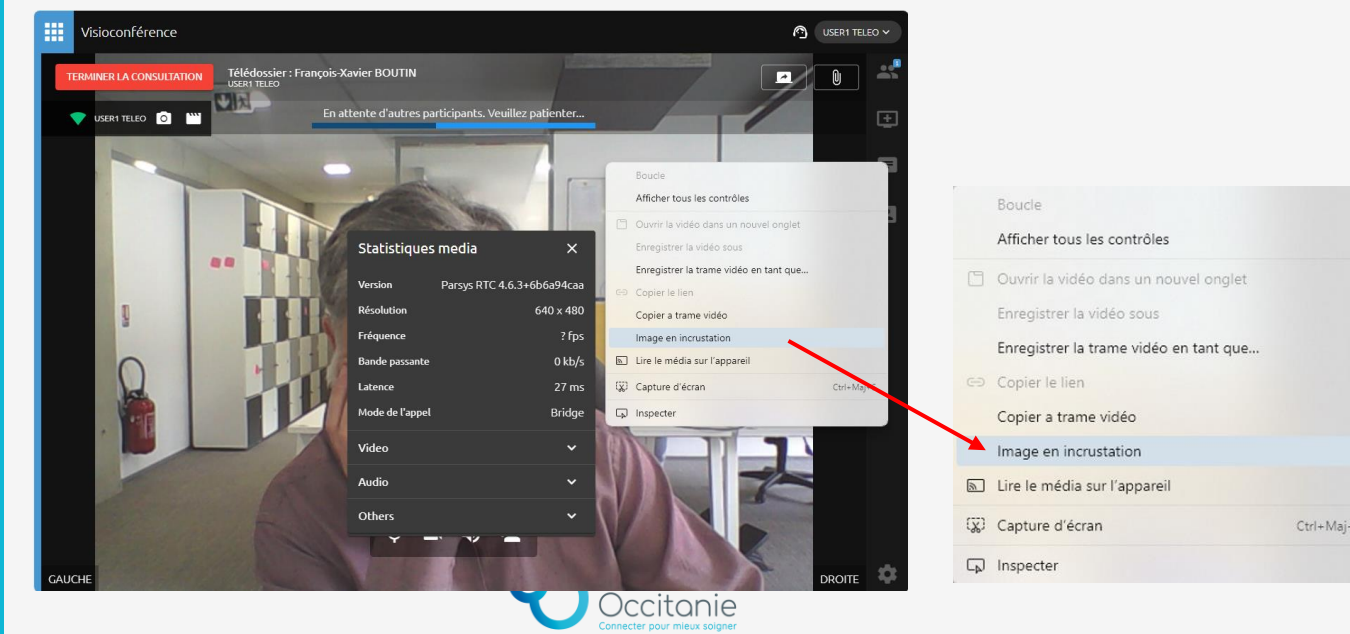